## 个人客户身份信息完善指引

1、注册/登录光证资管 APP 绑定您的账户

| 16:53 -7                               | <b>11</b> 4G 🔳               |
|----------------------------------------|------------------------------|
| <                                      |                              |
|                                        |                              |
|                                        |                              |
| 光大证券资产管<br>EVERBRIGHT SECURITIES ASSET | 理有限公司<br>MANAGEMENT CO. LTD. |
|                                        |                              |
|                                        |                              |
| <b>账号</b> 请输入您的手机号                     | $\sim$                       |
|                                        |                              |
| <b>察祖</b> 语输入原码                        | يعففو                        |
| TTING MARKAUNA                         |                              |
| ✓ 记住账号                                 | 忘记密码                         |
|                                        |                              |
|                                        |                              |
|                                        |                              |
| 注册                                     |                              |
|                                        |                              |
|                                        |                              |
| 常见问题                                   |                              |
|                                        |                              |
|                                        |                              |

\_\_\_\_\_

2、打开【我的】页面,点击上方的待办事项提示(如不显示提示,则说明身份信息已完善)

| 上午10:04 ③ 💿 🔍 …                                       |                                                                | ° *'                         | \$ "ill all ? @        |  |
|-------------------------------------------------------|----------------------------------------------------------------|------------------------------|------------------------|--|
| hi,                                                   | 255 C                                                          | 8度型》)<br>9事项)                | ି ଜି ଜ<br>•            |  |
| 银行卡                                                   | (中)<br>汇款交易                                                    | <b>三</b><br>交易记录             | <b>一</b><br>账号安全       |  |
| 我的资产(元)<br><b>470.3</b><br>11-19日收查<br>(金部产品)<br>0.40 | <ul> <li>第7</li> <li>11-20日<br/>(不含の)</li> <li>1.73</li> </ul> | 日收益 累计<br>I. FOF) (元)<br>-3. | ><br>十收益<br>.01        |  |
| ☞ 风险收                                                 | 益评估                                                            | 总资产:                         | <mark>470.37</mark> 元> |  |
| • R1 (1肚<br>• R2 (中                                   | 风险)<br>低风险)                                                    |                              | 164.67                 |  |
| • R3 (中                                               | 风险)<br>高风险)                                                    |                              | 50.61<br>0.00          |  |
| • R5 (產                                               | 光证阳光资管码                                                        | 已进入后台运行                      | 0.00                   |  |
| ③ 持有期                                                 | 分析                                                             | 总资产:                         | 470.37元 >              |  |
| <b>合</b><br>首页                                        | <b>王</b> 皇<br>产品                                               | <b>首</b> 历                   | <b>是</b><br>我的         |  |

3、关注待办事项列表提示的待完善信息,点击底部"去完善"按钮进入【账户信息】页面

| 上午10:09 0 📮 • … 🕴 🕷 🗤 🕫 🛞                       | 上午9:3 | 0 🕚 🗳 🔹     | ) 🖬 🛍 📶 🗇 |
|-------------------------------------------------|-------|-------------|-----------|
| く 代办事项列表                                        | <     | 代办事项列表      |           |
| 医信息完善<br>根据证券投资相关法规,请您立即完善您的个人资料,以免<br>影响您的后续交易 | 3     | 请完善国籍       |           |
| 1 通讯地址格式不正确,请重新填写<br>通讯地址                       | 4     | 请完善涉税居民身份   |           |
| 通讯地址不得少于6个汉字                                    | 5     | 请完善通讯地址     |           |
| 去完善                                             | 6     | 请完善职业信息     |           |
|                                                 | 7     | 请完善个人年收入    |           |
|                                                 | 8     | 请选择是否有不良记录信 | 息         |
|                                                 | 9     | 请完善实际受益人    |           |
|                                                 |       | 去完善         |           |

**4**、完善【账户信息】页面标红星的字段,包括姓名、性别、国籍、职业、地区、通讯地址、 证件种类、证件号码和证件有效期

| 上午9:29 🛈 🚔                                                                   | * 🖬 📶 💷                                                                                                    |
|------------------------------------------------------------------------------|----------------------------------------------------------------------------------------------------|
| <                                                                            | 账户信息                                                                                                    |
| 通讯地址*                                                                        |                                                                                                    |
| 联系方式                                                                         | 010-12548756                                                                                                    |
| 投资背景                                                                         |                                                                                                    |
| 职业*                                                                          | 请选择所属行业                                                                                                    |
| 学历                                                                           | 大专/本科                                                                                                    |
| 个人年收入*                                                                       | 请选择个人年收入                                                                                                    |
| 是否有不良记录*                                                                     | 请选择是否有不良记录                                                                                                    |
| 控制人与受益人关系                                                                    |                                                                                                    |
| 实际控制人*                                                                       |                                                                                                    |
| 实际受益人*                                                                       | 姜宁宁                                                                                                    |
| ✓ 本人保证提供的信息<br>信息不真实、不准确<br>任,产品销售机构称<br>何后果,具有权担绝<br>提供信息发生重要定<br>行更新并告知产品销 | 真实、油强、完整、知境并融认若提供的<br>、不完整的,应该依法希知相应法律责<br>不永值也是导致的关于适当性不定能的任<br>销算产品或是根据多,本人已期是并确认<br>化、可能影响投资者分类的,应当及时进<br>告机构。 |
|                                                                              |                                                                                                    |
|                                                                              |                                                                                                    |

5、完善后,点击底部保存按钮,系统校验通过,提示更新成功,即可开启投资之旅附:光证资管 APP、微信公众号二维码

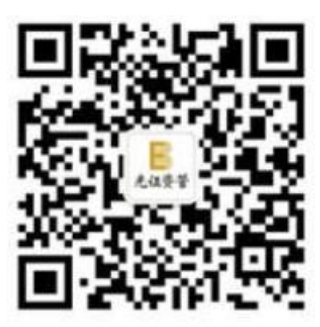

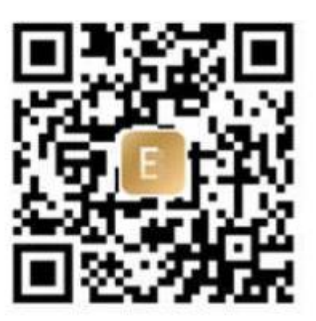

微信公众号

光证阳光资管APP